## Como transferir os contatos do cartão SIM para a conta GOOGLE.

Para importar os contatos de um cartão SIM diretamente para sua conta Google, basta fazer o seguinte procedimento:

- 1. Acesse o menu de aplicativos;
- 2. Toque no aplicativo "Contatos".
- 3. No aplicativo Contatos, toque no ícone de menu (3 pontinhos na vertical);
- 4. Selecione a opção "gerenciar contatos".

| 6 E I 79 D 1515             | 97                               | Co 49 al 38% 🗈 1525                      | 907 6                             | 16 .al 38% 🔳 15:25 | 987                          | C <sub>21</sub> 46 ,,d 38% ID 15:25 |
|-----------------------------|----------------------------------|------------------------------------------|-----------------------------------|--------------------|------------------------------|-------------------------------------|
| 15:15 0                     |                                  | 9 88. 1                                  | III <u>8</u>                      |                    | 000<br>000<br>000            | <u>e</u> &                          |
| qui , jun 14                | <b>31</b> 64                     |                                          | Q Localizar contatos              | ₽                  | Q Localiza                   | ar contatos                         |
|                             | Agenda AIDA64                    | Apresentaç Calculador Câmera<br>Des s    | Contatos a exibir 💌<br>2 contatos |                    | Contatos a exi<br>2 contatos | Gerenciar contatos                  |
|                             | 0                                |                                          | EU                                | *                  | EU                           | Excluir contatos múltiplos          |
|                             | Chrome Clima                     | Configurar Contacos CPU-Z                | Definir meu perfil                | C<br>D             | Definir meu pe               | Contas                              |
|                             |                                  | 💼 🗊 🔁                                    | T                                 | FGU                | -                            | Compartilhar contatos múltiplos     |
|                             | Document Drive                   | Duo Facebook Fotos                       | Toste                             | j.                 | T Teste                      | j                                   |
|                             |                                  | 🔞 M G                                    | T Teste 2                         | L<br>M<br>N        | T Teste                      | 2 L<br>M<br>N                       |
| Guide Play Store Temas ASUS | Galería Gerenciado<br>7 de Arqui | Gerenciado Grisil Google<br>r de celular |                                   | 0<br>P<br>Q        |                              | 0<br>P<br>Q                         |
|                             | G Pay                            | 0 🥺 🕤                                    |                                   | R<br>S<br>T        |                              | RST                                 |
|                             | Boogle Pay Gravador<br>de som    | Instagram Maps Mensagen                  |                                   | × ×                |                              | ~ v                                 |
|                             |                                  |                                          |                                   | y x                |                              | x ž                                 |

- 5. Selecione Importar/Exportar;
- 6. Importar do Cartão Sim (1 ou 2);
- 7. Selecione sua conta Google;
- 8. Marque os contatos que deseja importar e toque no ícone concluir (v).

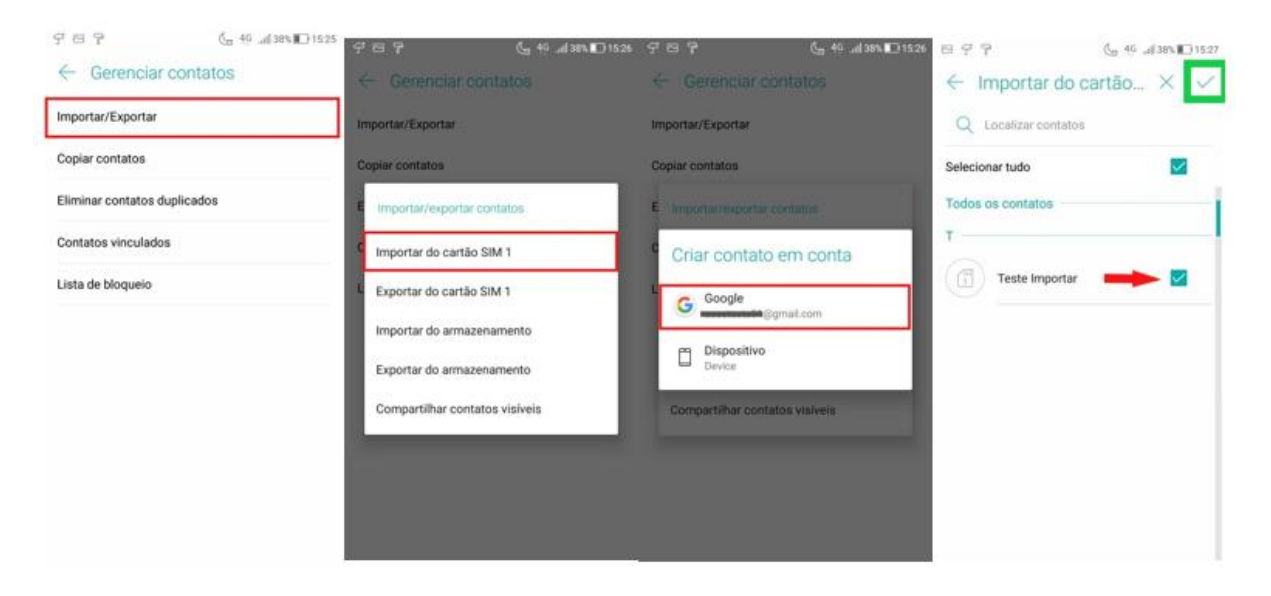

9. Pronto! Agora seus contatos serão importados para sua conta Google.